#### 两台mGuard如何通过Internet建立VPN连接

修订号: V1.0

作 者: CCAX / XGC

硬件:

| 序号 | 型号                         | HW/FW    |
|----|----------------------------|----------|
| 1  | FL MGUARD RS4000 TX/TX VPN | 01/7.4.0 |
| 2  | FL MGUARD RS2000 TX/TX VPN | 01/7.5.0 |

软件:

| 序号 | 名称 | 版本 |
|----|----|----|
| 1  |    |    |
| 2  |    |    |

本文以两台mGuard,两台3G路由器为例,演示如何通过Internet建立VPN连接。假设mGuard2(FL MGUARD RS4000 TX/TX VPN)与一台3G路由器作为VPN连接的主叫方,mGuard1(FL MGUARD RS2000 TX/TX VPN)与另一台3G路由器(使用电信的CDMA2000上网卡,可以获得临时性的公网IP地址)作为VPN连接的等待 方。

1. 首先演示主叫方的配置,将本机IP地址改为与mGuard2的LAN口默认IP地址(192.168.1.1)同网段,如 192.168.1.10。

| Internet 协议(TCP/IP)」 | 禹性 ? 🛛                         |
|----------------------|--------------------------------|
| 常规                   |                                |
|                      | 取自动指派的 IP 设置。否则,<br>适当的 IP 设置。 |
|                      |                                |
| ○ 自动获得 IP 地址(0)      |                                |
| ─●使用下面的 IP 地址(S): -  |                                |
| IP 地址(I):            | 192 .168 . 1 . 10              |
| 子网掩码 (U):            | 255 .255 .255 . 0              |
| 默认网关 @):             | · · ·                          |
| ◯ 自动获得 DMS 服务器地址(    | (B)                            |
| ┌️④ 使用下面的 DNS 服务器地址  | ult (E):                       |
| 首选 DNS 服务器(P):       | 1 4 4 A                        |
| 备用 DNS 服务器(A):       |                                |
|                      | 高级(火)                          |
|                      | 確定 取消                          |

2. 测试是否可以 Ping 通 mGuard2 的 LAN 口。

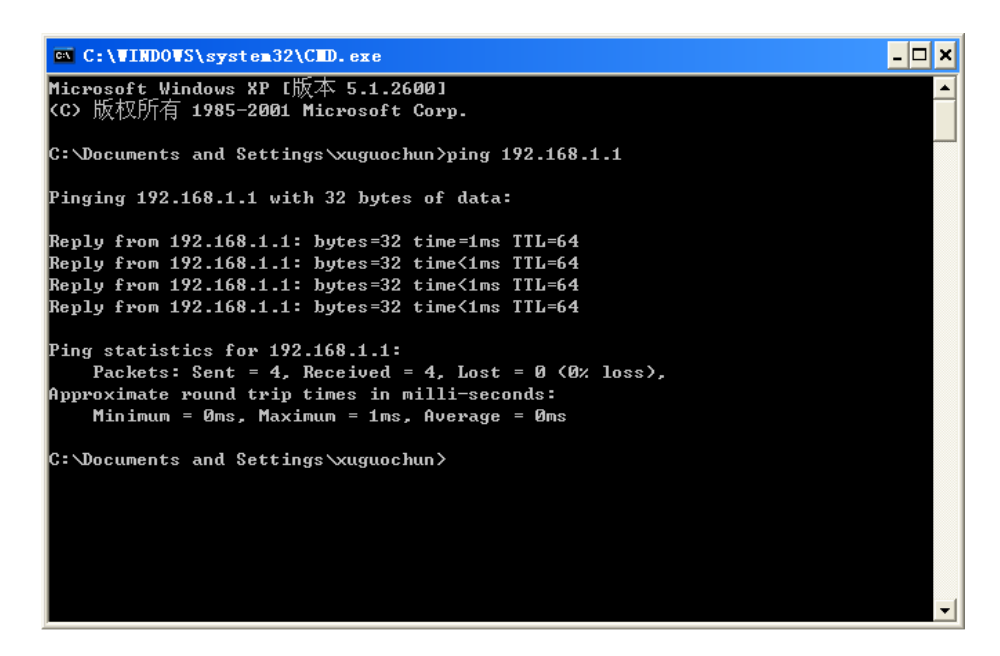

3. 在IE浏览器通过mGuard2的LAN口默认IP地址访问mGuard2的配置界面,键入https://192.168.1.1,默认用户名: admin,密码: mGuard。

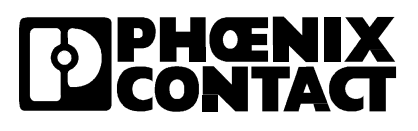

| 🚰 mGuard (mguard   | d) - Microsoft Inte   | rnet Explore | c     |           |                     |
|--------------------|-----------------------|--------------|-------|-----------|---------------------|
| 文件(正) 编辑(正) 强      | 查看(Y) 收藏(A) 工具(T      | ■ 帮助(H)      |       |           |                     |
| Ġ 后退 🔹 🌍 🔹         | 🖹 💈 🏠 🔎 搜             | 索 🥎 收藏夹      | 🚱 😒 🌺 | 🖻 📙 ل     |                     |
| 地址 (1) 🙆 https://1 | 92. 168. 1. 1/        |              |       |           |                     |
|                    | NIX<br>ACC<br>VATIONS |              |       |           |                     |
|                    |                       |              |       |           | Login to: mguard    |
|                    |                       |              |       | User Na   | me: admin           |
|                    |                       |              |       | Passwe    | ord:                |
|                    |                       |              |       | Access Ty | ype: Administration |
|                    |                       |              |       |           | Login               |
|                    |                       |              |       |           |                     |
|                    |                       |              |       |           |                     |

4. 进入 Network >> Interfaces,将 Network Mode 更改为 Router,选择相应的 Router Mode: Static/DHCP/PPPoE/PPTP,本例中选择 DHCP 模式(需根据实际应用选择相应模式)。

| Management             | Network » Interfaces                              |   |
|------------------------|---------------------------------------------------|---|
| System Settings        | General Ethernet Dial-out Dial-in Modem / Console |   |
| Web Settings           | Network Status                                    |   |
| Licensing              |                                                   |   |
| Update                 | Evternal IP address 19216811                      |   |
| Configuration Profiles |                                                   |   |
| SNMP                   | Active Defaultroute (none)                        |   |
| Central Management     | Used DNS servers DNS Root Servers                 |   |
| Restart                |                                                   |   |
| Network                |                                                   |   |
| Interfaces             | Network mode                                      |   |
| NAT                    |                                                   |   |
| DNS                    | ( Network Mode Router V                           |   |
| DHCP                   |                                                   |   |
| Proxy Settings         |                                                   |   |
| Authentication         |                                                   |   |
| Network Security       |                                                   |   |
| IPsec VPN              |                                                   | _ |
| QoS                    | Internal IPs IP Netmask                           |   |
| Redundancy             | (trusted port) <b>X</b> 192.168.1.1 255.255.0     | _ |
| L a main a             |                                                   |   |

5. Apply 设置生效后如下图

| Management       | Network » Interfaces                              |  |  |  |  |  |
|------------------|---------------------------------------------------|--|--|--|--|--|
| Network          | General Ethernet Dial-out Dial-in Modem / Console |  |  |  |  |  |
| Interfaces       | Network Statue                                    |  |  |  |  |  |
| NAT              | Herwork Status                                    |  |  |  |  |  |
| DHCP             |                                                   |  |  |  |  |  |
| Prov Settings    | External Pladaress 192.100.10.100                 |  |  |  |  |  |
| Authentication   | Active Defaultroute 192.168.10.253                |  |  |  |  |  |
| Network Security | Used DNS servers DNS Root Servers                 |  |  |  |  |  |
| IPsec VPN        |                                                   |  |  |  |  |  |
| QoS              | Network Mode                                      |  |  |  |  |  |
| Redundancy       | Network move                                      |  |  |  |  |  |
| Logging          | Network Made                                      |  |  |  |  |  |
| Support          |                                                   |  |  |  |  |  |
|                  | Router Mode DHCP 💟                                |  |  |  |  |  |
|                  |                                                   |  |  |  |  |  |

6. 接于 mGuard2 的 LAN 口后的设备 IP 地址分配分为 DHCP 模式和非 DHCP 模式。

3 / 9

菲尼克斯电气中国公司 南京江宁开发区菲尼克斯路 36 号

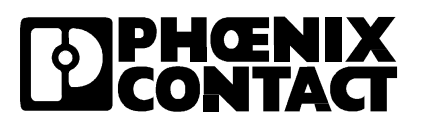

#### 6.1. DHCP 模式

6.1.1. Network >> DHCP, DHCP 模式选择 Server。

| Management       | Network » DHCP                |               |                    |
|------------------|-------------------------------|---------------|--------------------|
| Network          | Internal DHCP External DHC    | p             |                    |
| Interfaces       | Mada                          |               |                    |
| NAT              | Mode                          |               |                    |
| DUS              |                               |               |                    |
| DHCP             | DHCP mode                     | Server 🚩      |                    |
| Proxy settings   |                               |               |                    |
| Authentication   | DHCP Server Options           |               |                    |
| Network Security |                               |               |                    |
|                  | Enable dynamic IP address poo | Yes 🗸         |                    |
| Redundancy       | DHCP lease time               | 14400         |                    |
|                  | Drice lease line              | 14400         |                    |
| Support          | DHCP range star               | 192.168.1.100 |                    |
|                  | DHCP range end                | 192.168.1.199 |                    |
|                  | Local netmask                 | 255.255.255.0 |                    |
|                  | Broadcast address             | 192.168.1.255 |                    |
|                  | Default gateway               | 192.168.1.1   |                    |
|                  | DNS server                    | 192.168.1.1   |                    |
|                  | WINS server                   | 192.168.1.2   |                    |
|                  | Static Mapping                | ž4            | Client MAC Address |

6.1.2. 将本机 IP 地址及 DNS 服务器地址改为自动获得。

| Internet 协议(TCP/IP)              | 属性 ? 🔀                         |
|----------------------------------|--------------------------------|
| 常规 备用配置                          |                                |
| 如果网络支持此功能,则可以获<br>您需要从网络系统管理员处获得 | 取自动指派的 IP 设置。否则,<br>适当的 IP 设置。 |
| ● 自动获得 IP 地址 (0)                 |                                |
| -○使用下面的 IP 地址(S): -              |                                |
| IP 地址(I):                        |                                |
| 子网掩码 (U):                        | · · · · ·                      |
| 默认网关 @):                         |                                |
| ● 自动获得 DNS 服务器地址                 | ( <u>B</u> )                   |
| ─── 使用下面的 DNS 服务器地対              | 址(E):                          |
| 首选 DMS 服务器(P):                   |                                |
| 备用 DNS 服务器(A):                   |                                |
|                                  | 高级(火)                          |
|                                  | 确定 取消                          |

- 6.2. 非 DHCP 模式
- 6.2.1. Network >> DHCP, DHCP 模式选择 Disabled。

| Management       | Network » DHCP              |
|------------------|-----------------------------|
| Network          | Internal DHCP External DHCP |
| Interfaces       |                             |
| NAT              | Mode                        |
| DNS              |                             |
| DHCP             | DHCP mode Disabled 💙        |
| Proxy Settings   |                             |
| Authentication   |                             |
| Network Security |                             |
| IPsec VPN        |                             |
| Global           |                             |
| Connections      |                             |

5 / 9

6.2.2. 保证本机 IP 地址与 mGuard2 的 LAN 口默认 IP 地址(192.168.1.1) 同网段, 默认网关及 DNS 服务 器地址使用 mGuard2 的 LAN 口默认 IP 地址。

| Internet 协议 (TCP/IP) 属              | ± ? 🔀                        |
|-------------------------------------|------------------------------|
| 常规                                  |                              |
| 如果网络支持此功能,则可以获取<br>您需要从网络系统管理员处获得适: | 自动指派的 IP 设置。否则,<br>当的 IP 设置。 |
| ○ 自动获得 IP 地址 @)                     |                              |
| ──── 使用下面的 IP 地址(S): ——             |                              |
| IP 地址(L):                           | 192 . 168 . 1 . 10           |
| 子网掩码(U):                            | 255 .255 .255 . 0            |
| 默认网关 @):                            | 192 .168 . 1 . 1             |
| ○ 自动获得 DNS 服务器地址 (B)                |                              |
| ● 使用下面的 DNS 服务器地址(                  | <u>E</u> ):                  |
| 首选 DNS 服务器 (P):                     | 192 . 168 . 1 . 1            |
| 备用 DMS 服务器(A):                      | · · ·                        |
|                                     | 高级(火)                        |
|                                     | 确定 取消                        |

7. 进入 Network >> NAT, 设置 Network Address Translation/IP Masquerading。缺省设置为 External/0.0.0.0/0, 即允许所有内网设备访问外网。

| Management            | Network » NAT                     |                                           |                                                    |                                  |            |
|-----------------------|-----------------------------------|-------------------------------------------|----------------------------------------------------|----------------------------------|------------|
| Network<br>Interfaces | Masquerading                      | IP and Port Forwarding                    |                                                    |                                  |            |
| NAT                   | Network Address Tr                | anslation/IP Masquerading                 |                                                    |                                  |            |
| DNS                   |                                   |                                           |                                                    |                                  |            |
| DHCP                  | × 4                               | Outgoing on Interface                     | From                                               | IP                               | Comment    |
| Proxy Settings        | f 🗆                               | External 🛛 👻                              | 0.0.0/0                                            |                                  |            |
| Authentication        |                                   |                                           |                                                    |                                  |            |
| Network Security      | These rules let you specifi       | which ID addresses (normally addresses    | within the private address space) are to be rewr   | itten to the mGuard's (Daddress  |            |
| IPsec VPN             | <u>Please note:</u> These rules v | von't apply to the Stealth mode.          |                                                    | nich là the mousile 3 h secreta. |            |
| Nos<br>Redundancy     |                                   |                                           |                                                    |                                  |            |
|                       | 1:1 NAT                           |                                           |                                                    |                                  |            |
| Support               |                                   |                                           |                                                    |                                  |            |
|                       |                                   | al network                                | External network                                   | Netmask                          | Enable ARP |
|                       |                                   |                                           |                                                    |                                  |            |
|                       | <u>Please note:</u> These rules o | nly apply to the network mode "Router" an | I if the router mode is set to "static" or "DHCP". |                                  |            |
|                       |                                   |                                           |                                                    |                                  |            |
|                       |                                   |                                           |                                                    |                                  |            |
|                       |                                   |                                           |                                                    |                                  |            |
| 8. 导入 mGuard2         | 的 Machine C                       | ertificate, 进入,                           | Authentication >> Ce                               | rtificates, 选择                   | 择 mGuard 的 |

南京江宁开发区菲尼克斯路 36 号

Machine Certificate (mGuard2 自身的.p12 文件),输入证书的密码后点 import 导入(证书的制作 可参考相关文档)。

| osoft In  | ternet Explorer                                              |                                                       |                   |                                              |             |   |   |       |
|-----------|--------------------------------------------------------------|-------------------------------------------------------|-------------------|----------------------------------------------|-------------|---|---|-------|
| K(A) IJ   | L(T) 帮助(H)                                                   |                                                       |                   |                                              |             |   |   |       |
| 6         | 搜索 🥎 收藏夹 🚱 🔗 😓 📄                                             | <u> </u>                                              | 选择文件<br>查找范围(II): | n Gran dif H                                 |             | - |   | ? 🔀   |
| ndex. cgi |                                                              |                                                       |                   |                                              |             |   |   |       |
|           | WARNING: THE ROOT<br>WARNING: THE ADMIR                      | PASSWORD IS NOT CONFIGURE<br>PASSWORD IS NOT CONFIGUR | 3<br>我最近的文档       | mGuard1. crt<br>MGuard1. p12<br>MGuard2. crt |             |   |   |       |
|           | Logged in as 'admin'                                         | with role 'admin' from 192.168.1.                     | ()<br>原面          | mGuard2. p12<br>圓 证书密码. txt                  |             |   |   |       |
| Authentie | cation » Certificates rtificate settings Machine Certificate | s CA Certificates                                     |                   |                                              |             |   |   |       |
| Machin    | ne Certificates                                              |                                                       | 影響                |                                              |             |   |   |       |
| * *       | Subject                                                      |                                                       |                   |                                              |             |   |   |       |
|           | Subject Alternative Names                                    |                                                       | 网上邻居              |                                              |             |   |   |       |
|           | Issuer                                                       |                                                       |                   |                                              |             |   |   |       |
|           | Validity                                                     | From to                                               |                   | 文件名(图):                                      | mGuard2.p12 |   | • | 打开(1) |
|           | Fingerprint                                                  | MD5:<br>SHA1:                                         |                   | 文件类型 (I):                                    | 所有文件(*.*)   |   | • | 取消    |
|           | Shortname                                                    |                                                       |                   |                                              |             |   |   |       |
|           | Upload PKCS#12                                               | Filename:                                             | - AX (            | mport                                        |             |   |   |       |
| Ŧ         | Download Certificate                                         | Current Certificate File                              |                   |                                              |             |   |   |       |
|           |                                                              |                                                       |                   |                                              |             |   |   |       |

9. 进入 Network Security >> Packet Filter, 在 Incoming rules 和 Outgoing rules 下,设置 Protocol 为 "All", From IP 为 "0.0.0.0/0", To IP 为 "0.0.0.0/0", Action 为 "Accept"。

| work Security » Pack                                                                                                    |                                                                                                    |                                                         |               |                   |       |         |                    |                                                                     |                                    |
|----------------------------------------------------------------------------------------------------|----------------------------------------------------------------------------------------------------|---------------------------------------------------------|---------------|-------------------|-------|---------|--------------------|---------------------------------------------------------------------|------------------------------------|
| Incoming Rules                                                                                                    | Outgoing Rules                                                                                                    | Rule Records                                            | MAC Filtering | Advanced          |       |         |                    |                                                                     |                                    |
| coming                                                                                                    |                                                                                                    |                                                         |               |                   |       |         |                    |                                                                     |                                    |
|                                                                                                    |                                                                                                    |                                                         |               |                   |       |         |                    |                                                                     |                                    |
| Gener                                                                                                    | al firewall setting Use the t                                                                                                    | irewall ruleset below                                   | <b>*</b>      |                   |       |         |                    |                                                                     |                                    |
| X N° Interfac                                                                                                    | e Protocol                                                                                                    | From IP                                                 | From Port     | Tol               | p     | To Port | Actio              | Comment                                                             | Log                                |
| 1 External                                                                                                    | Al 🗸 0.0.0.0                                                                                                    | 0 .                                                     | iny           | 0.0.0.0/0         |       | any     | Accept             | ×                                                                   | No                                 |
|                                                                                                    |                                                                                                    |                                                         |               |                   |       |         |                    |                                                                     |                                    |
| ese rules specify which                                                                                                    | traffic from the outside is all                                                                                                    | owed to pass to the insid                               | le.           |                   |       |         |                    |                                                                     |                                    |
| <u>ase note:</u> Port settings                                                                                                    | are only meaningful for TCP.                                                                                                    | and UDP!                                                |               |                   |       |         |                    |                                                                     |                                    |
| Log entries for unk                                                                                                    | nown connection                                                                                                    |                                                         |               |                   |       |         |                    |                                                                     |                                    |
|                                                                                                    | No V                                                                                                    |                                                         |               |                   |       |         |                    |                                                                     |                                    |
|                                                                                                    | attempts?                                                                                                    |                                                         |               |                   |       |         |                    |                                                                     |                                    |
|                                                                                                    | attempts?                                                                                                    |                                                         |               |                   |       |         |                    |                                                                     | Apply                              |
|                                                                                                    | attempts?                                                                                                    |                                                         |               |                   |       |         |                    |                                                                     | Apply                              |
|                                                                                                    | attempts?                                                                                                    |                                                         |               |                   |       |         |                    |                                                                     | Apply                              |
| ork Security » Packet                                                                                                    | attempts? No                                                                                                    |                                                         |               |                   | _     | _       | _                  | _                                                                   | Apply                              |
| ork Security » Packet<br>Incoming Rules                                                                                                    | Filter                                                                                                    | Rule Records                                            | MAC Filtering | Advanced          | _     |         | _                  | _                                                                   | Apply                              |
| ork Security » Packet<br>Incoming Rules<br>going                                                                                                    | Filter Outgoing Rules                                                                                                    | Rule Records                                            | MAC Filtering | Advanced          | _     | _       | _                  | _                                                                   | Apply                              |
| ork Security » Packet<br>Incoming Rules<br>going<br>Coopera                                                                                                    | Filter Outgoing Rules                                                                                                    | Rule Records                                            | MAC Filtering | Advanced          |       |         | _                  | _                                                                   | Аррђу                              |
| ork Security » Packet<br>Incoming Rules<br>going<br>Genera                                                                                                    | Filter Outgoing Rules I frewal setting Use the fil                                                                                                    | Rule Records                                            | MAC Filtering | Advanced          | _     | _       | _                  | Los 10: Heattone-A <sup>®</sup> 2016:a0-                            | Apply                              |
| ork Security » Packet<br>Incoming Rules<br>going<br>Genera<br>X II <sup>®</sup> Protocol                                                                                                    | Filter Outgoing Rules I frewall setting Use the fil From IP                                                                                                    | Rule Records                                            | MAC Filtering | Advanced To IP    |       | To Port | Action             | log D:tr-stjolg-N <sup>0</sup> 255:30-<br>Comment                   | Apply<br>36-135bit-0304            |
| ork Security n Packet<br>ncoming Rules<br>going<br>Genera<br>X N° Protocol<br>1 1 AI V                                                                                                    | Filter Outgoing Rules I frewal setting Use the filt From IP 0.0.0.00                                                                                                    | Rule Records                                            | MAC Filtering | To IP             | any   | To Port | Action<br>Accept V | tog to:teorgolg-/№2356a00<br>Comment<br>default rule                | Арріу<br>350-1315-0147-03004<br>Lo |
| ork Security = Packet<br>neoming Rules<br>going<br>Cenera<br>X II <sup>®</sup> Protocol<br>1 A V                                                                                                    | ettempts? No verification of the second second seco | Rule Records<br>rewall ruleset below<br>From Pe<br>stry | MAC Filtering | Advanced<br>To IP | any   | To Port | Action<br>Accept ¥ | log 10:16-tigelg-A <sup>62</sup> 536500-<br>Comment<br>default rule | 300-1215-b107-00004<br>Lo          |
| ork Security - Packet<br>ncoming Rules<br>going<br>Cenera<br>X II Protocol<br>1 A V                                                                                                    | Filter Outgoing Rules I frewal setting Use the fit From IP 0.0.0.00 affic from the inside is allow                                                                                                    | Rule Records                                            | MAC Filtering | To IP             | ) any | To Port | Action<br>Accept ¥ | Log D: Heatholig-AP-2585aD-<br>Comment<br>default rule              | Арріу<br>36-135-bit-2000<br>Lo     |
| ork Security - Packet<br>ncoming Rules<br>going<br>Cenera<br>V Protocol<br>1 AI V<br>erules specify which tr<br>erules specify which tr<br>erules specify which tr                                                                                      | Filter  Outgoing Rules  Firewall setting Use the filt  From IP  0.0.0.00  affic from the inside is allow e only meaningful for TCP a                                                                                                    | Rule Records                                            | MAC Filtering | To IP             | any   | To Port | Action<br>Accept   | log Drævitjelig-N°258kaD-<br>Comment<br>default rule                | Apple<br>30-135-047-0000<br>Lc     |
| ork Security = Packet<br>going<br>Cenera<br>I I AI<br>e rules specify which it<br>e rules specify which it<br>e rules specify which it<br>se rules specify which it<br>se rules specify which it<br>se rules specify which it<br>second for settings ar | Filter  Outgoing Rules  Firewal setting Use the fil  From IP  0.0.0.00  affic from the inside is allow e only meaningful for TCP a  won connection No.                                                                                                    | Rule Records                                            | MAC Filtering | To IP             | any   | To Port | Action<br>Accept V | og 8:tertjele-M≊stkat6-<br>Comment<br>deføut rule                   | Apple<br>30-135-bit-1-0000<br>Lc   |

10. 进入 IPsec VPN >> Connections, 创建一个 VPN 连接, 定义 Name, 点击 Edit 进入相应设置页面。

| IPsec VPI » Connections Connections |         |  |        |  |  |  |
|-------------------------------------|---------|--|--------|--|--|--|
| ₽ ¥ Enabled                         | Name    |  | Action |  |  |  |
| F Yes V                             | VPNTest |  | Edit   |  |  |  |
|                                     |         |  |        |  |  |  |
|                                     |         |  | Apply  |  |  |  |
|                                     |         |  |        |  |  |  |
|                                     |         |  |        |  |  |  |
|                                     |         |  |        |  |  |  |
|                                     |         |  |        |  |  |  |

7 / 9

本例中,mGuard2 作为 192.168.1 网段(mGuard2 的 LAN 口及其后设备的网段)与 192.168.11 网段 (mGuard1 的 LAN 口及其后设备的网段)之间 VPN 通道的终端。当数据发送就绪时,由此终端建立通道。

| IPsec VPN » Connections » VPNTest                                                                                                    |  |  |  |  |  |
|----------------------------------------------------------------------------------------------------|--|--|--|--|--|
| General Authentication Firewall IKE Options                                                                                                    |  |  |  |  |  |
| Options                                                                                                    |  |  |  |  |  |
|                                                                                                    |  |  |  |  |  |
| A descriptive name for the connection VPNTest                                                                                                    |  |  |  |  |  |
| Enakled Yes 💌                                                                                                    |  |  |  |  |  |
| Address of the remote site's VPN gateway<br>(Ether an IP address, a hostname, or %<br>any' for any IP, multiple clients or clients or cli |  |  |  |  |  |
| Interface to use for gateway setting %any External 💌                                                                                                    |  |  |  |  |  |
| Connection startup Initiate 💎 主叫方                                                                                                    |  |  |  |  |  |
| Encapsulate the VPN traffic in TCP No 💌                                                                                                    |  |  |  |  |  |
| Transport and Tunnel Settings                                                                                                    |  |  |  |  |  |
| X         Enabled         Type         Local         Remote         Action           Image: Comparison of the state of the state of                                                                                                    |  |  |  |  |  |

11. VPN 设置 - 伙伴证书的认证

进入 IPsec VPN >> Connections >> VPNTest, 在 Local X.509 Certificate 下选择之前导入的 Machine Certificate, 上传 Remote Certificate (mGuard1的.crt文件)。

| soft Internet Explorer                                                                                     | 选择义件                                                                                                    |                 |   | 🗹 💟    |
|----------------------------------------------------------------------------------------------------|----------------------------------------------------------------------------------------------------|-----------------|---|--------|
| (A) 工具(T) 帮助(H)                                                                                            | 查找范围 (I): Com mGuard                                                                                                    |                 |   |        |
| 🏠 🔎 搜索 🚖 收藏夹 🤣 🔗 - 🌺 📄 🛄 🏭                                                                                 | ● mGuard1<br>影mGuard1<br>教長近的文档                                                                                                    | . crt<br>. p12  |   |        |
| dex. cg1<br>WARNING: THE ROOT PASSWORD IS NOT CONFIGURED:<br>WARNING: THE ADMIN PASSWORD IS NOT CONFIGURED | 「<br>「<br>「<br>「<br>「<br>「<br>「<br>」<br>正<br>书<br>密<br>記<br>「<br>い<br>い<br>い<br>こ<br>」<br>こ<br>一<br>、<br>、<br>、<br>、<br>、<br>、<br>、<br>、<br>、<br>、<br>、<br>、<br>、 | . p12<br>9. txt |   |        |
| Logged in as 'admin' with role 'admin' from 192.168.1.10                                                   | <b>送</b> 我的文档                                                                                                    |                 |   |        |
| IPsec VPN » Connections » VPNTest       General     Authentication       Firewall     IKE Options          | 我的电脑                                                                                                    |                 |   |        |
| Authentication                                                                                             | S                                                                                                    |                 |   |        |
| Authentication method X.509 Certificate                                                                    | 网上邻居                                                                                                    |                 |   |        |
| Local X.509 Certificate mGuard2 📀                                                                          |                                                                                                    |                 |   |        |
| Remote CA Certificate No CA certificate, but the Remote Certificate below 💌                                | 文件名 (2):                                                                                                    | mGuard1.crt     | - | 打开 (0) |
| Remote Certificate No Certificate installed.                                                               | 文件类型 (王                                                                                                    | ): 所有文件 (*. *)  | • | 取消     |
| Filename (*,pem): 图视                                                                                       | Upload                                                                                                    |                 |   |        |

VPN Identifier

这样 mGuard2 的设置完毕。

12. 等待方即 mGuard1 端 3G 路由器的配置如下:

#### 中国电信 \_\_\_\_ 智能模式 已连接 ~~~ 首页 网络设置 无线设置 防火墙 系统管理 局域网设置 您可以启用/停止以及设置所有的网络功能。 局域网设置 IP 地址 192.168.169.1 子网掩码 255.255.255.0 MAC 地址 9C:41:7C:0F:18:15 服务器 DHCP 类型 • 起始 IP 地址 192.168.169.2 192.168.169.254 结束 IP 地址 确定 取消 启用端口转发: 首本語口種些

| 里个端口转发 | Ž.            |        |         |      |    |
|--------|---------------|--------|---------|------|----|
| 设置     |               | 启用     | •       |      |    |
| IP地址   |               | 192.16 | 8.169.2 |      |    |
| 外网端口   |               | 4500   |         |      |    |
| 内网端口   |               | 4500   |         |      |    |
| 协议     |               | UDP    |         |      |    |
| 注解     |               |        |         |      |    |
| 最大支持规则 | 数目为30         |        |         | 确定   | 重设 |
|        |               |        |         |      |    |
| 当前单个端口 | 口服务器          |        |         |      |    |
| 编号     | IP地址          | 外网端口   | 内网端口    | 协议   | 注解 |
| 1 🗖    | 192.168.169.2 | 500    | 500     | UDP  |    |
| 2 🗖    | 192.168.169.2 | 4500   | 4500    | UDP  |    |
|        |               |        |         | 选择删除 | 重设 |
|        |               |        |         |      |    |
|        |               |        |         |      |    |

13. mGuard1的Network >> Interfaces中的设置:

| Network » Interfaces                              |                   |         |          |         |  |
|---------------------------------------------------|-------------------|---------|----------|---------|--|
| General Ethernet Dial-out Dial-in Modem / Console |                   |         |          |         |  |
| Network Status                                    |                   |         |          |         |  |
|                                                   |                   |         |          |         |  |
| External IP address 192.168.169.2 由3C路由器自动分配      |                   |         |          |         |  |
| Active Defaultroute 192.168.169.1                 |                   |         |          |         |  |
| Used DNS servers 192.168.169.1                    |                   |         |          |         |  |
| Network Mode                                      |                   |         |          |         |  |
| Network Mode Router 🖃                             |                   |         |          |         |  |
| Router Mode DHCP -                                |                   |         |          |         |  |
| Internal Networks                                 |                   |         |          |         |  |
| Internal IPs IP                                   |                   | Netmask | Use VLAN | VLAN ID |  |
| (trusted port)                                    | 的LAN口IP地址 255.255 | .255.0  |          | 1       |  |
| Additional Internal Routes Netwo                  | k                 |         | Gateway  |         |  |

14. mGuard1的 IPsec VPN >> Connections >> VPNtest 中的设置:

| IPsec VPN » Connections » VPNtest                                                                                                    |                 |                |  |  |  |
|----------------------------------------------------------------------------------------------------|-----------------|----------------|--|--|--|
| General Authentication Firewall IKE Options                                                                                                    |                 |                |  |  |  |
| Options                                                                                                    |                 |                |  |  |  |
| A descriptive name for the connection VPNtest                                                                                                    |                 |                |  |  |  |
| Enabled Yes 💌                                                                                                    |                 |                |  |  |  |
| Address of the remote site's VPN gateway<br>(Either an IP address, a hostname, or '%<br>any' for any IP, multiple clients or clients<br>behind a NAT gateway.) |                 |                |  |  |  |
| Interface to use for gateway setting %any External                                                                                                    | 0.0.0.0         |                |  |  |  |
| Connection startup Wait                                                                                                    |                 |                |  |  |  |
| Encapsulate the VPN traffic in TCP                                                                                                    |                 |                |  |  |  |
| Transport and Tunnel Settings                                                                                                    |                 |                |  |  |  |
| 🗜 🗶 Enabled Type 🔄                                                                                                    | Local           | Remote         |  |  |  |
| Tunnel                                                                                                    | 192.168.11.0/24 | 192.168.1.0/24 |  |  |  |

- 15. mGuard1 NAT 设置, Packet Filter 设置等均与 mGuard2 相同, mGuard1 的证书导入方法与 mGuard2 相同。
- 16. 查看 mGuard 的 VPN 连接状态

进入 IPsec VPN >> IPsec Status, 点 Update 刷新,该页提供了有关连接状态和当前正在使用的密钥 有效周期等信息。下图为mGuard2 的 IPsec Status 信息。

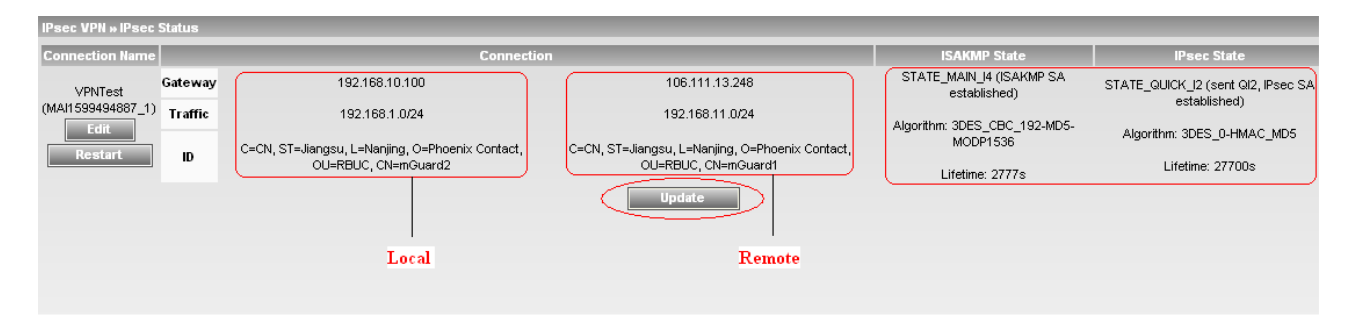